## ••• verifone

https://verifone.cloud/docs/device-management/device-management-user-guide/asset-tracking/viewing-devicestatus-chain-0 Updated: 09-Nov-2022

## Import & Merge File

## Import & Merge File

This feature is used to bulk onboard the device details on Device Management through CSV file using **Import** and **Merge File** option. The fields can be saved as a template which can be used for bulk upload.

Save As Template option is used to save the existing data fields as a template, details are filled and uploaded on Device Management using Import and Merge File option.

To onboard the Device Details for bulk upload on Device Management.

1. Go to Device Management -> Reports -> Chain of Custody -> Actions -> Import & Merge File.

| Device Management V Reports V Administration V Help & Support |             |                                     |                         |                     |             |           |  |  |  |  |  |
|---------------------------------------------------------------|-------------|-------------------------------------|-------------------------|---------------------|-------------|-----------|--|--|--|--|--|
| Chain of Custody                                              |             |                                     |                         |                     |             |           |  |  |  |  |  |
| Actions A                                                     |             |                                     |                         |                     |             |           |  |  |  |  |  |
| 1 Export Report                                               |             |                                     |                         |                     |             |           |  |  |  |  |  |
| Import & Merge File                                           |             |                                     |                         |                     |             |           |  |  |  |  |  |
| Event Date 🛇                                                  | Serial # 🔿  | Tamper Evident Label ID \Rightarrow | Role 🗘                  | Custodian 🗘         | Location O  | Address O |  |  |  |  |  |
| Event Date                                                    | Serial #    |                                     |                         |                     | Location    |           |  |  |  |  |  |
|                                                               | -           |                                     |                         |                     |             |           |  |  |  |  |  |
| Oct/19/2022 8:24 AM                                           | 401-167-513 |                                     | ROLE_ESTATE_OWNER_ADMIN | mariamk1            | BLR_EMP01   |           |  |  |  |  |  |
| Oct/18/2022 12:23 PM                                          | 030-jee-567 | 12345688                            | ROLE_ESTATE_OWNER_ADMIN | sanesh shashidharan | UNIQUE_LOCA |           |  |  |  |  |  |
| Oct/18/2022 12:11 PM                                          | 030-jee-567 | 12345688                            | ROLE_ESTATE_OWNER_ADMIN | sanesh shashidharan | UNIQUE_LOCA |           |  |  |  |  |  |
| Oct/18/2022 7:08 AM                                           | 030-jee-567 | 12345688                            | ROLE_ESTATE_OWNER_ADMIN | sanesh shashidharan | Bng-13      |           |  |  |  |  |  |

2. Drag and Drop Template File here screen is displayed.

3. Click **Drag and Drop Template File here** to browse and upload a file or Drag and Drop the file to upload.

| Device Management V Reports V Administration V Help & Support      |             |          |                                    |                     |             |           |  |  |  |  |  |  |
|--------------------------------------------------------------------|-------------|----------|------------------------------------|---------------------|-------------|-----------|--|--|--|--|--|--|
| Chain of Custody                                                   |             |          |                                    |                     |             |           |  |  |  |  |  |  |
| Actions A                                                          |             |          |                                    |                     |             |           |  |  |  |  |  |  |
| 1 - <u>10 of 297</u>                                               |             |          |                                    |                     |             |           |  |  |  |  |  |  |
| Upload a CSV file for this application. View sample CSV file here. |             |          |                                    |                     |             |           |  |  |  |  |  |  |
| Event Date: Q                                                      |             |          |                                    |                     |             | Address 0 |  |  |  |  |  |  |
| Event Date                                                         |             |          | <u>1</u>                           |                     |             |           |  |  |  |  |  |  |
|                                                                    |             |          | Drag and Drop Template File here   |                     |             |           |  |  |  |  |  |  |
| Oct/19/2022 8:24 AM                                                |             |          | or<br>Browse your system for files |                     |             |           |  |  |  |  |  |  |
| Oct/18/2022 12:23 PM                                               |             |          |                                    |                     |             |           |  |  |  |  |  |  |
| OC010/2022 12:11 PM                                                | 030-366-307 | 12040000 | ROLLETIALEONNERADIUM               | sancan shashidharan | UNEQUE_LOOK |           |  |  |  |  |  |  |